### GeForce4 MX-Series Graphics Accelerator User's Manual

### Copyright

This manual is the intellectual property of ALBATRON TECHNOLOGY CO., LTD. All rights reserved. No part of this publication may be reproduced, transmitted, transcribed, stored in a retrieval system or translated into any language or computer language, in any form or by any means, electronic, mechanical, magnetic, optical, chemical, manual or otherwise, without the prior written permission of the company. Brands and product names are trademarks or registered trademarks of their respective companies.

The vendor makes no representations or warranties with respect to the contents here have and specially disclaim any implied warranties of merchantability or fitness for any purpose. Further the vendor reserves the right to revise this publication and to make changes to the contents here have without obligation to notify any party beforehand. Duplication of this publication, in part or in whole, is not allowed without first obtaining the vendor's approval in writing.

2002/06/25

### FCC INFORMATION

This device complies with part 15 of the FCC rules. Operation of this device is subject to the following two conditions.

(1) This device may not cause harmful interference, and (2) this device must accept any interference received, including interference that may cause undesired operation.

(2) This device has been tested and found to comply with the limits of a Class B digital device.

These accessories are required to be used in order to ensure compliance with FCC Rules. It is the responsibility of the user to provide and use these accessories.

# **Contents**

| INTRODUCTION                  |    |
|-------------------------------|----|
| GEFORCE4 MX-SERIES GPU        | 1  |
| 1. Brief                      | 1  |
| 2. Requirements of the System | 1  |
| 3. MX-Series Description      |    |
| 3.1. MX460                    | 2  |
| 3.2. MX440                    |    |
| 3.3. MX420                    | 6  |
| 3.4. MX420D                   |    |
| 4. Hardware Installation      | 10 |
| 5. Software Installation      | 11 |
| 5.1. Driver Installation      | 11 |
| 5.2. nVIEW Setup              |    |
| 5.3. DirectX Installation     |    |
| 5.4. OpenGL Settings          |    |
| 6. Trouble Shooting           | 19 |

### Introduction

# Introduction GeForce4 MX-Series GPU

### 1. Brief

Thanks for using the MX-Series graphics accelerator. MX-Series performance is unique to the 128-bit DDR/128-bit SDR memory; the nVIEW delivers the maximum flexibility and control in display options MX-Series. Allows for multiple configurations of CRTs and digital flat panels. High performance 256-bit 2D rendering engine optimized for 32-, 24-, 16-, 15-, and 8bpp modes, true color hardware cursor with alpha. This manual will help you install this card as quickly, smoothly as possible.

## 2. Requirements of the System

Before installation the following conditions are required in your system.

- Computer's processor~ Intel Pentium® processor or others compatible system
- Operating System~ Windows® 95 / 98 / ME / 2000 / NT/ XP display drivers
- LCD or CRT Monitor
- AGP Slot on your mainboard
- CD-ROM drive

#### Supports of the high-resolution graphics modes

| Resolution | Colors       | Vertical Refresh Rate |
|------------|--------------|-----------------------|
| 640x480    | 8/16/32 bits | 150 Hz                |
| 800x600    | 8/16/32 bits | 150 Hz                |
| 1024x768   | 8/16/32 bits | 120 Hz                |
| 1152x864   | 8/16/32 bits | 120 Hz                |
| 1280x1024  | 8/16/32 bits | 100 Hz                |
| 1600x1200  | 8/16/32 bits | 85 Hz                 |
| 1920x1200  | 8/16/32 bits | 75 Hz                 |
| 2048x1536  | 8/16/32 bits | 60 Hz                 |

# 3. MX-Series Description

## 3.1. MX460

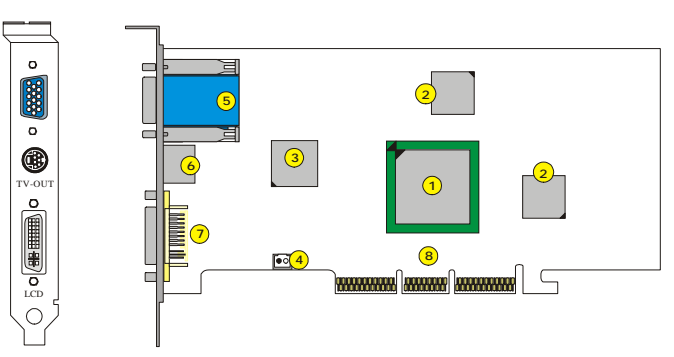

| 1 | GeForce4 MX460 GPU      | 5              | VGA Connector (D-Sub 15-PIN) |
|---|-------------------------|----------------|------------------------------|
| 2 | 64MB DDR RAM            | <mark>)</mark> | S-Video (TV-Out) Connector   |
| 3 | Video Decoder / Encoder | 7              | DVI Connector (Optional)     |
| 4 | Fan Connector           | 8              | AGP Interface                |

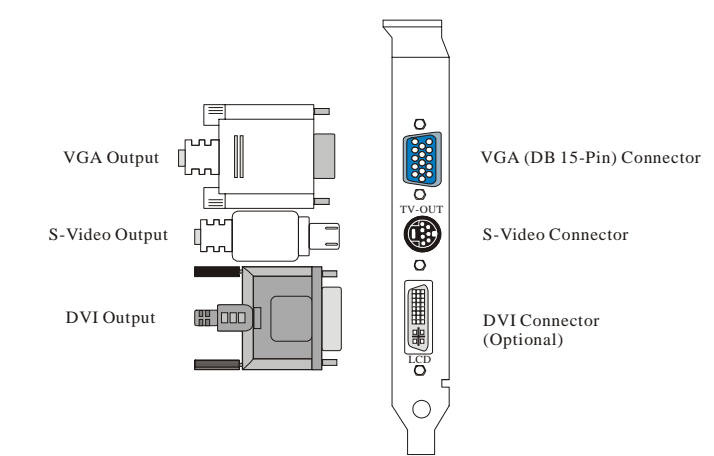

#### Features

- nVIDIA GeForce4 MX 460 GPU
- Accuview Antialiasing<sup>TM</sup>
- Lightspeed Memory Architecture<sup>TM</sup> II
- 1.2 billion texels Fill Rate
- 64MB DDR Memory
- 8.8 GB/sec Memory Bandwidth
- High-Definition Video Processor(HDTV)
- AGP 4X/2X Support
- High-quality HDTV/DVD playback
- Integrated TV Encoder Supporting 1024x768 resolution
- Microsoft® DirectX® 8.X and OpenGL® 1.3 Optimizations

#### **Unpack Checklist**

The following items should be contained in the package.

- The MX460 VGA Card
- User's Manual
- CD Driver and Utilities

## 3.2. MX440

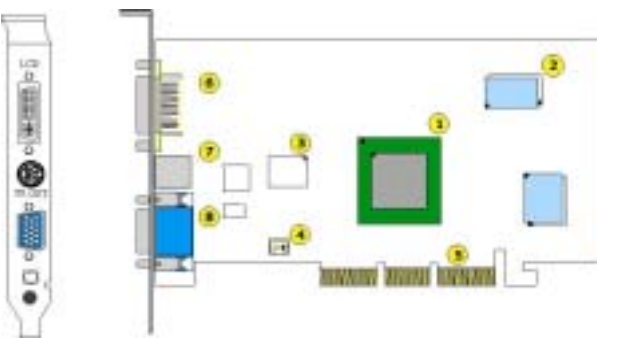

| 1 | GeForce4 MX440 GPU | 5 | AGP Interface                 |
|---|--------------------|---|-------------------------------|
| 2 | 64MB DDR RAM       | 6 | DVI Connector (optional)      |
| 3 | VGA Flash BIOS     | 7 | S-Video (TV-Out) Connector    |
| 4 | Fan Connector      | 8 | VGA Connector ( D-Sub 15-PIN) |

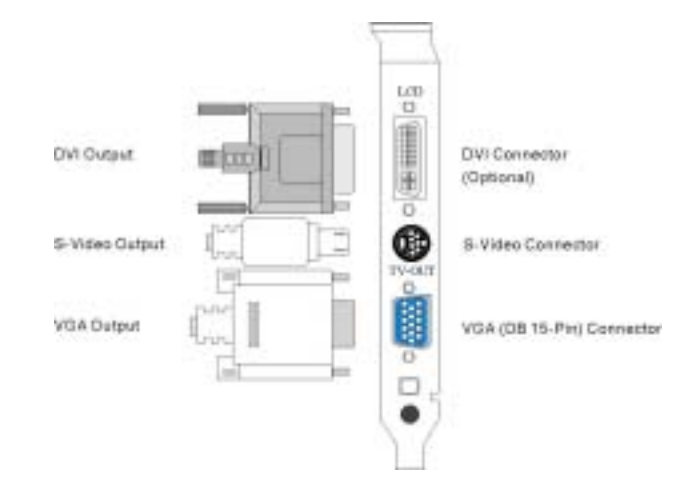

#### Features

- nVIDIA GeForce4 MX 440 GPU
- Accuview Antialiasing<sup>TM</sup>
- Lightspeed Memory Architecture<sup>TM</sup> II
- 1.1 billion texels Fill Rate
- 64MB DDR Memory
- 6.4 GB/sec Memory Bandwidth
- High-Definition Video Processor(HDTV)
- AGP 4X/2X Support
- High-quality HDTV/DVD playback
- Integrated TV Encoder Supporting 1024x768 resolution
- Microsoft® DirectX® 8.X and OpenGL® 1.3 Optimizations

#### **Unpack Checklist**

The following items should be contained in the package.

- The MX440 VGA Card
- User's Manual
- CD Driver and Utilities

## 3.3. MX420

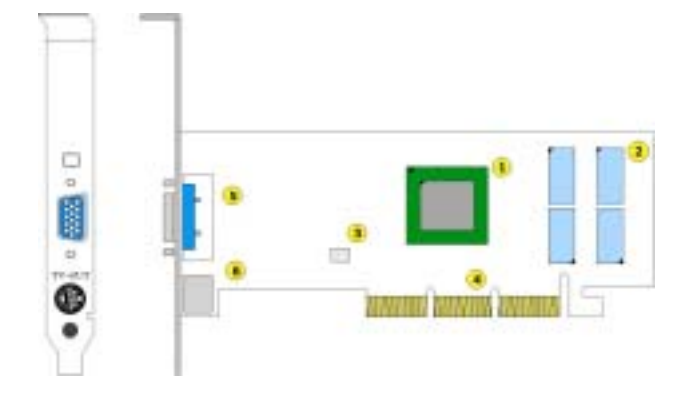

| 1 | GeForce4 MX420 GPU | 4 | AGP Interface                |
|---|--------------------|---|------------------------------|
| 2 | 64MB SDRAM         | 5 | VGA Connector (D-Sub 15-PIN) |
| 3 | VGA Flash BIOS     | 6 | S-Video (TV-Out) Connector   |

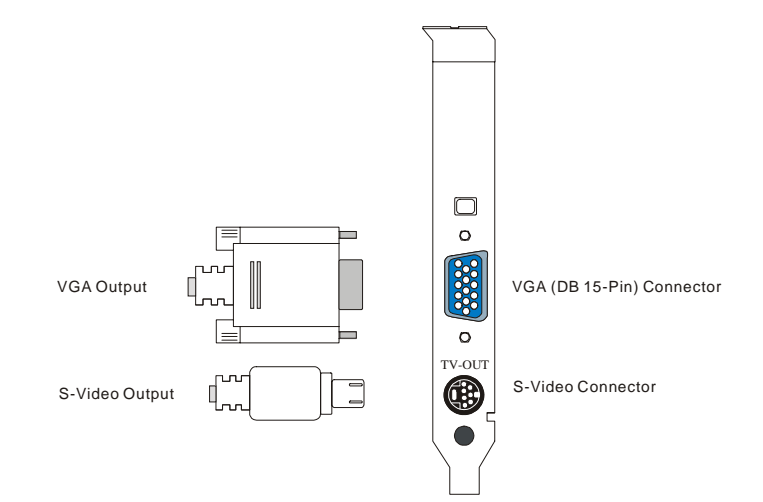

#### Features

- nVIDIA GeForce4 MX 420 GPU
- Accuview Antialiasing<sup>TM</sup>
- Lightspeed Memory Architecture<sup>TM</sup> II
- 1.1 billion texels Fill Rate
- 64MB SDRAM Memory
- 2.7 GB/sec Memory Bandwidth
- High-Definition Video Processor (HDTV)
- AGP 4X/2X Support
- High-quality HDTV/DVD playback
- Integrated TV Encoder Supporting 1024x768 resolution
- Microsoft® DirectX® 8.X and OpenGL® 1.3 Optimizations

#### **Unpack Checklist**

The following items should be contained in the package.

- The MX420 VGA Card
- User's Manual
- CD Driver and Utilities

## MX420D

## 3.4. MX420D

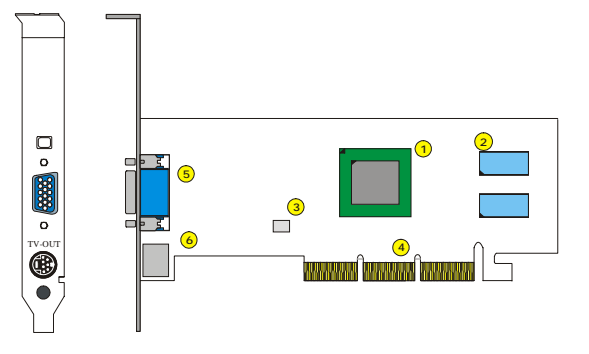

| 1 | GeForce4 MX420 GPU | 4 | AGP Interface                 |
|---|--------------------|---|-------------------------------|
| 2 | 64MB DDR RAM       | 5 | VGA Connector ( D-Sub 15-PIN) |
| 3 | VGA Flash BIOS     | 6 | S-Video (TV-Out) Connector    |

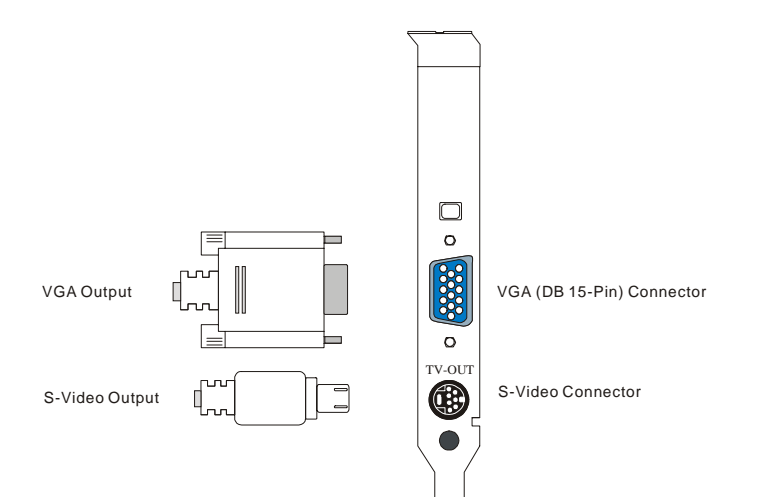

### *MX420D*

#### Features

- nVIDIA GeForce4 MX 420 GPU
- Accuview Antialiasing<sup>TM</sup>
- Lightspeed Memory Architecture<sup>TM</sup> II
- 1.1 billion texels Fill Rate
- 64MB, 64 bit DDR Memory
- 2.7 GB/sec Memory Bandwidth
- High-Definition Video Processor (HDTV)
- AGP 4X/2X Support
- High-quality HDTV/DVD playback
- Integrated TV Encoder Supporting 1024x768 resolution
- Microsoft® DirectX® 8.X and OpenGL® 1.3 Optimizations

#### **Unpack Checklist**

The following items should be contained in the package.

- The MX420D VGA Card
- User's Manual
- CD Driver and Utilities

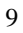

## Hardware Installation

### 4. Hardware Installation

Please refer to the following steps.

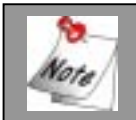

If your mainboard has any onboard VGA capability, please disable it before installation.

- 1. Shut down the computer and remove the computer case.
- 2. Remove any existing graphics card on your mainboard.
- 3. Press this card into the AGP slot firmly and make sure it is fully installed. Then secure the card with a bracket screw.
- 4. Please insert other cards, plug all the cables, install other devices, and close the computer case.
- 5. Turn on the computer. You are ready to install the driver. Please go to software installation section.

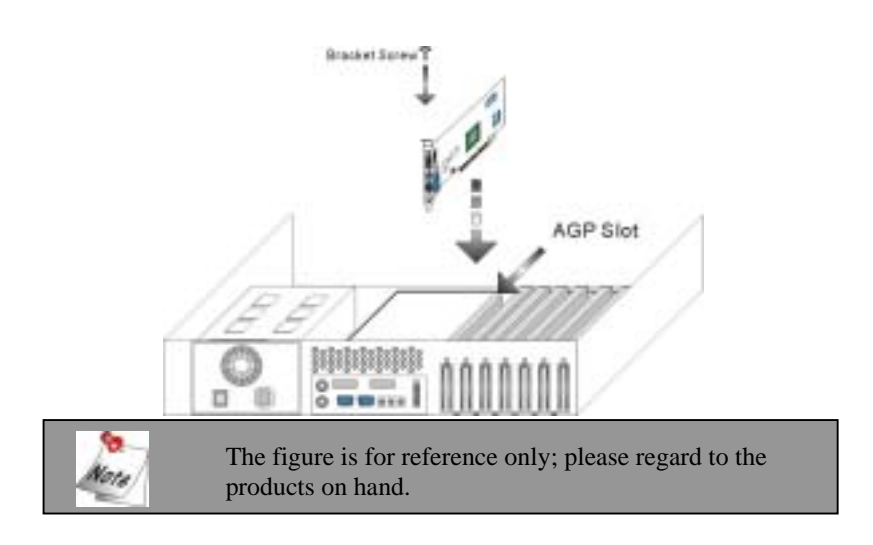

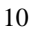

### 5. Software Installation

To setup your driver and utility, please refer to the following steps.

#### 5.1. Driver Installation

Please insert your Driver CD into the CD-ROM drive, and then you would see the auto-run screens. Please refer to the following steps.

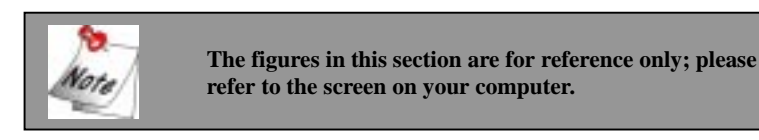

#### Step1

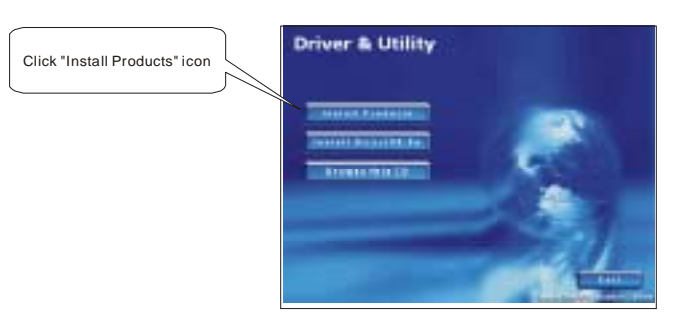

#### Step2

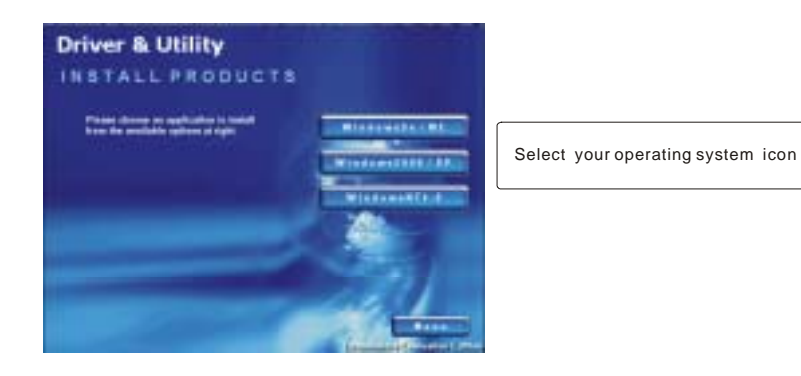

#### Step3

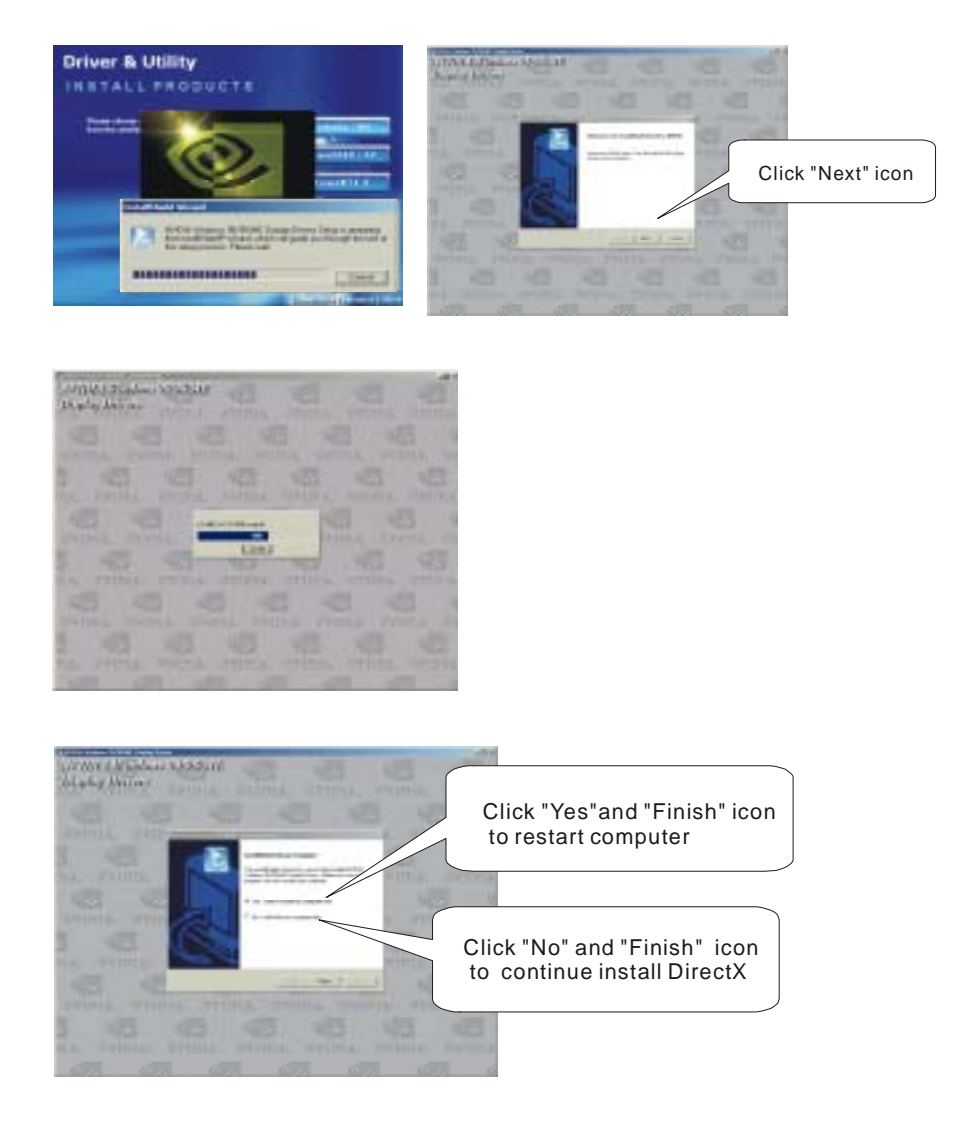

After complete the installation, please restart your computer.

### 5.2. nVIEW Setup

After restarting the computer, you would see the auto-run screens. The nVIEW will give you more productive when using your nVIDIA GPU-based video card. The nVIEW can enhance your desktop using a 3D effect called transparency, which allows you to see information underneath windows. It also includes many additional features that allow more efficient use of multiple displays with your computer. Please refer to the following steps.

 $\ge$ 

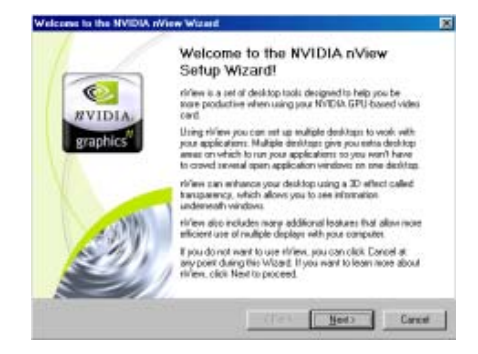

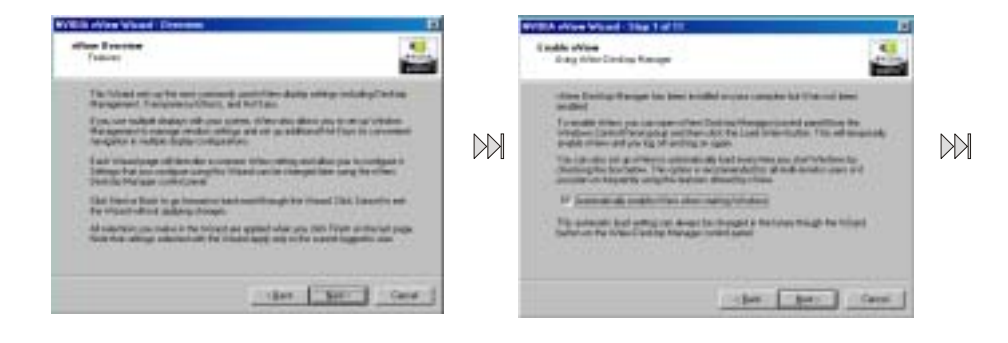

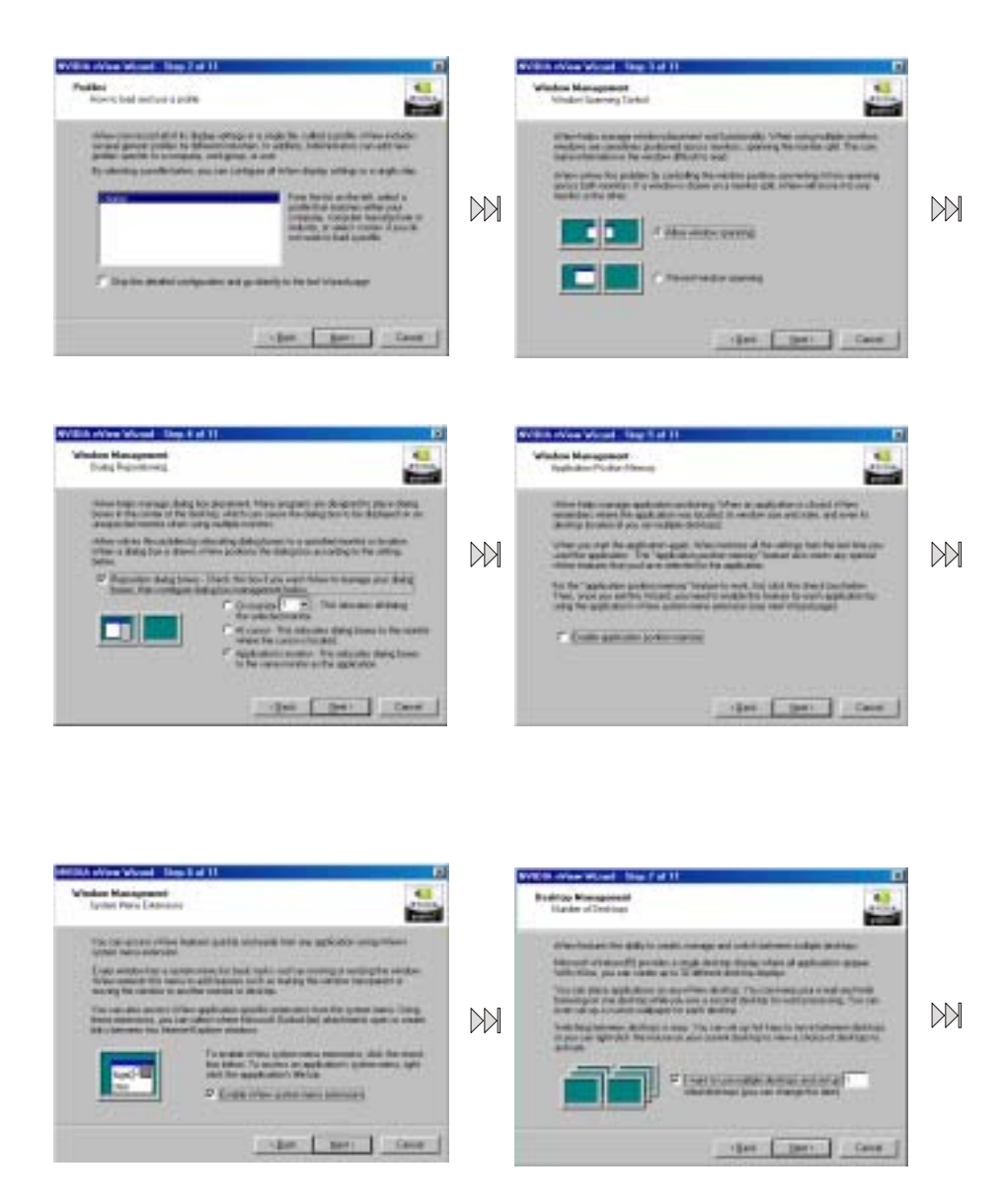

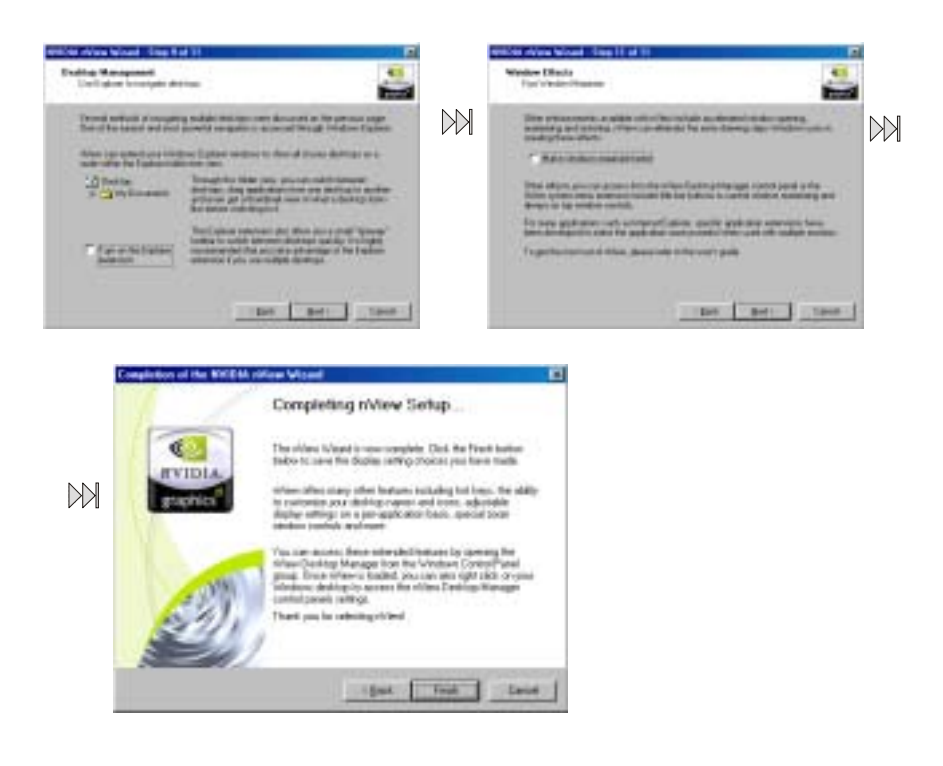

### 5.3. DirectX Installation

Step1

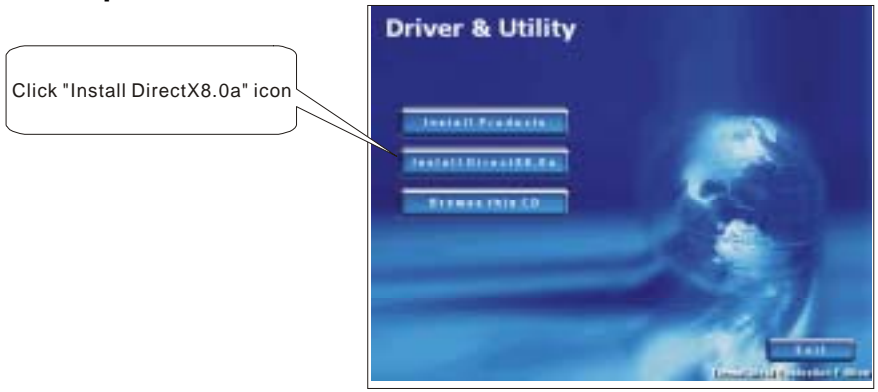

### Step2

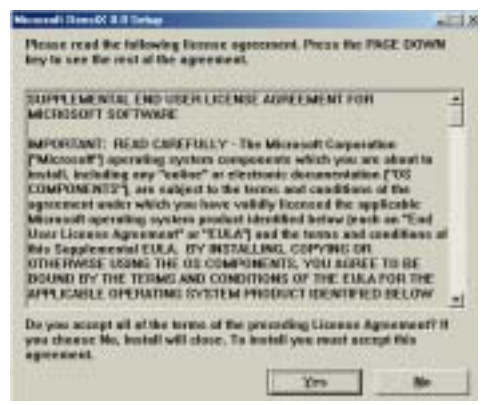

### Step3

![](_page_19_Picture_2.jpeg)

#### Step4

![](_page_19_Picture_4.jpeg)

#### Step5

![](_page_19_Picture_6.jpeg)

After complete the installation, please restart your computer.

# 5.4. OpenGL Settings

This section allows you to optimize your OpenGL settings for the quality, performance and compatibility.

| Rienal GeFerce4 HX 440 P                       | repeties                                           |
|------------------------------------------------|----------------------------------------------------|
| 30 Antaliating Settings<br>OpenGL Settings 0 v | Desct2D Settings<br>ediay Controls Decktop Unities |
| OpenGL.                                        |                                                    |
| Swhamaasce and Compalibility Op                | piera -                                            |
| Enable bullet region extense                   | n anna ann ann an A                                |
| Allow the dual planes estens                   | ion to use local video memory -                    |
| Date if only west to be to the                 | The define colo dest.                              |
| neren geor especto technic.                    | Use desivible color depth                          |
| Euflerfipping mode:                            | Auto-select                                        |
| Indical type:                                  | On by default                                      |
| Anextropic Elfering                            | Disabled                                           |
|                                                | an names to lastant in PCI mode                    |
| The state                                      |                                                    |
| Cieting OpenGL settings                        | 1000 - 10 - 10 - 10 - 10 - 10 - 10 - 10            |
| 1                                              | Save As.                                           |
|                                                | Heatone Defaults                                   |
|                                                |                                                    |
|                                                | OK Cancel (11)                                     |

## Trouble Shooting

## 6. Trouble Shooting

After installation if you encounter any trouble, this chapter will help you to resolve the problem.

- v Make sure the card is fully installed in your AGP slot.
- v Make sure the software installation is correct.
- v Make sure your monitor and computer are plugged in and power is turned on.

If you still require assistance after reading this section, please contact your local distributor or visit our website (<u>www.albatron.com.tw</u>) for more technical support.